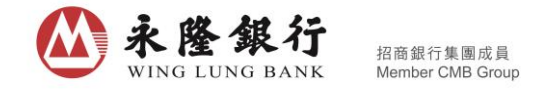

# **Operation Guideline of the brand new Securities Page in WLB Wintech**

## mobile banking services

Customers can choose "Securities Trading" or "Securities" on the main page of WLB Wintech mobile banking services to enter the Securities Page in WLB Wintech mobile banking services ("Securities Page").

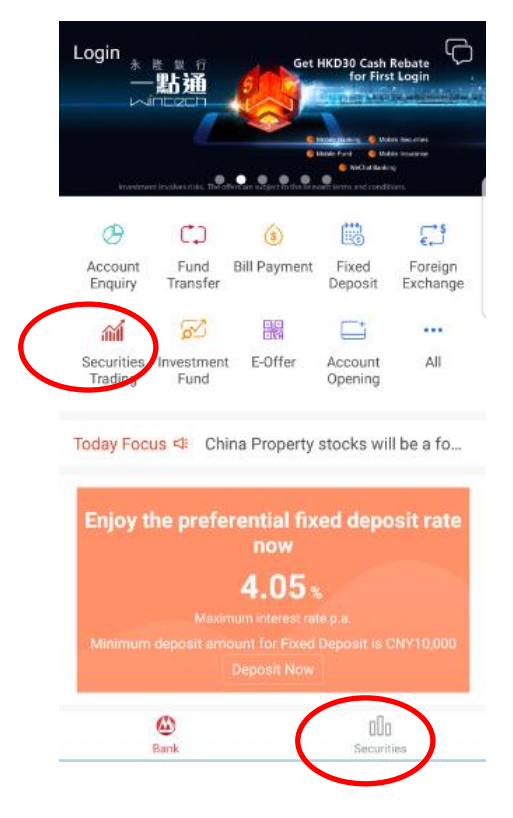

The Securities Page includes three main tabs, including "Watch List", "Market" and "Trade".

| Login Watch List             | Market Trade 🗘         | Login Watch List                                                      | Market irade                                                                                       | Q                              | (2) Watch I                                 | List Market Trade             | ф                                 |
|------------------------------|------------------------|-----------------------------------------------------------------------|----------------------------------------------------------------------------------------------------|--------------------------------|---------------------------------------------|-------------------------------|-----------------------------------|
| All                          | SH & SZ 💉 🔍            | HK SH &                                                               | SZ World                                                                                           | Q                              | Cash Sec                                    | curities 601-3-               |                                   |
| Name/Code 🍦                  | Last 🛊 Change% 🛊 [     | HSI I<br>29244.30 ↑ 115                                               | HSCEI HSC                                                                                          | CCI<br>56 ↑                    | 2<br>Total                                  | 2,860.10<br>Market Value(HKD) |                                   |
| <b>☑ VANKE-A</b><br>☑ 000002 | 28.630 +0.60%          | +193.89 +0.67% +96.9                                                  | 95 +0.85% +19.33                                                                                   | +0.46%                         | 13,299.51<br>Available Baland<br>HK - HKD 〜 |                               | 3.95<br>ss(HKD)                   |
| <b>≌ PAB</b><br>≅ 000001     | 12.880 +1.02%          | Industry Sector<br>Opticals Sem                                       | niconduct Oil/Gas                                                                                  | ><br>Refini                    | <u>↓</u> <u>↑</u>                           | t⊐ k²                         | l<br>₽°                           |
| BI PUDONG DEV BANK           | 12.680 +0.24%          | +5.78% 4<br>SUNNY OPTICAL RU<br>105.800 +5.96% 0.0                    | +2.84%         +2.           JIXIN INT'L         KUNLUN           124         +4.35%         8.050 | <b>77%</b><br>ENERGY<br>+3.74% | Buy Sell                                    | Journal IPO<br>Subscript      | IPO<br>ion Application<br>History |
| 511 CM BANK<br>121 600036    | 28.670 <b>+1.20%</b>   | HK News                                                               |                                                                                                    | >                              | 02318 PING AN     Mkt Value HKD 2,860.10    |                               | <b>-123.95</b><br>-4.15%          |
| TENCENT<br>00700             | 401.600 +1.88%         | National Electronic<br>for Working Capital<br>Dow Jones News   2 hour | <b>s to Use Net Proc</b> o<br>I<br>·(s) ago                                                        | eeds                           | Stock Price<br>Purchase Price<br>Total Oty  |                               | 77.300<br>80.650 🖌<br>37          |
| 03968                        | 30.800 +1.32%          | National Electronic                                                   | s Expects HK\$64-                                                                                  | Million                        | Avail Qty                                   |                               | 37                                |
| ••• <b>PING AN</b><br>02318  | 79.400 <b>+2.72%</b>   | Dow Jones News   2 hour                                               | (s) ago                                                                                            |                                |                                             | Buy                           | Sell                              |
| <b>GF SEC</b> 01776          | 15.460 <b>-0.13%</b>   | IPO Info                                                              |                                                                                                    | >                              | Remarks:<br>1. The stock price sh           |                               | o" is previous                    |
| Watch List: only 20 HI       | K stocks and 30 SZ/SH  | Top % Gainers                                                         |                                                                                                    | >                              | closing price.<br>2. The Market Value       | , Total Market Value ar       | nd Gain/Loss                      |
| <u> </u>                     | Contraction Securities | <u> </u>                                                              | Securities                                                                                         | 3                              | <u> </u>                                    | Secu                          | <b>ÎI</b><br>rities               |

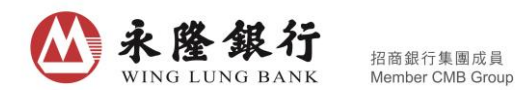

#### A. "Watch List" and Stock Search

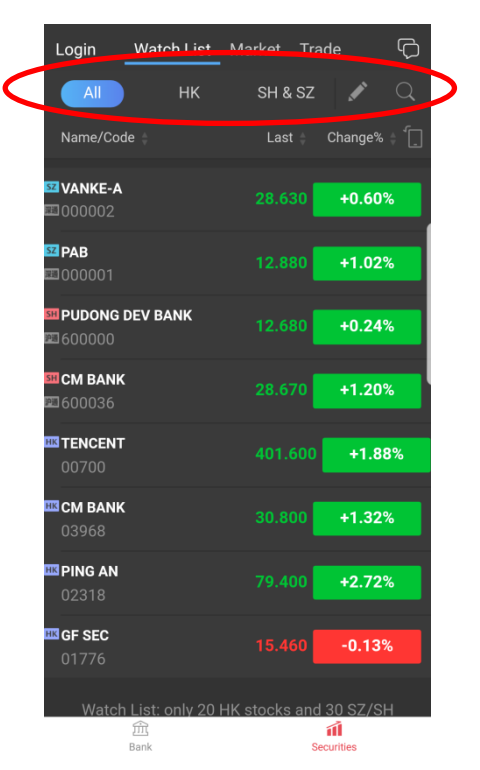

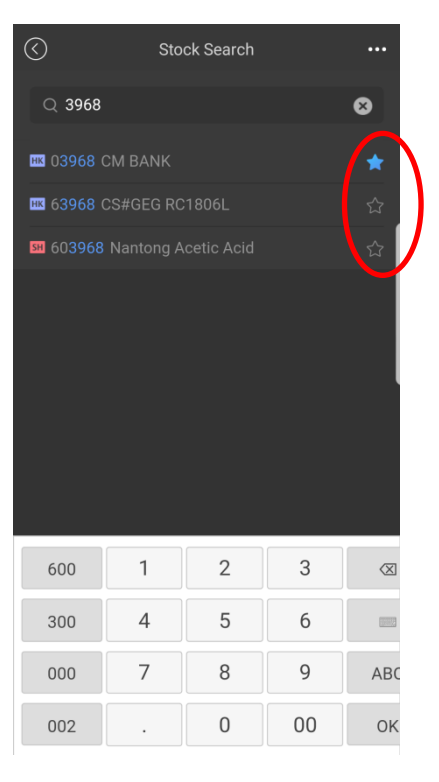

- Customers can add 20 HK Stocks and 30 Shenzhen/Shanghai Shares, which can be classified by market, to the "Watch List". Stock Quote can be provided with at least 15 minutes delayed.
- Click the magnifier I to enter Stock Search. Customers can search by Stock Name, Stock Code

## or First Pinyin Character. Click the star to add the designated stock to the "Watch List".

## B. "Market" and Stock Quote

| Login Watch List Market                                                                | Trade 🗘                  | Login Watch List Mar                                                                                                    | ket Trade 🗘                                                                                                | Login Watch List | Market Trade 🗘                 |
|----------------------------------------------------------------------------------------|--------------------------|----------------------------------------------------------------------------------------------------|----------------------------------------------------------------------------------------------------|------------------|--------------------------------|
| HK SH & SZ                                                                             | World Q                  | HK SH & SZ                                                                                                    | World Q                                                                                                    | HK SH &          | sz World Q                     |
| HSI HSCEI<br>29244 30 ± 11512 08 ±                                                     | HSCCI                    | SSE SZSE Con<br>3282 03 t 11042 2                                                                                                    | np GEI                                                                                                    | Euro/US          |                                |
| +193.89 +0.67% +96.95 +0.85%                                                           | +19.33 +0.46%            | +14.11 +0.43% +82.09 +0.                                                                                                    | 75% +19.86 +1.12%                                                                                          | 📒 DJIA           | 24,792.20 +0.57%               |
| Industry Sector                                                                        | >                        | SH-HK Daily Quota Bal(¥)                                                                                                    |                                                                                                    | NASDAQ           | 6,994.76 <del>+0.8</del> 4%    |
| Opticals Semiconduct<br>+5.78% +2.84%                                                  | Oil/Gas Refini<br>+2.77% | 98% Northbound 98% 12.76B 99                                                                                                    | Southbound<br>10.31B                                                                                       |                  |                                |
| 105.800 +5.96% 0.024 +4.35%                                                            | 8.050 +3.74%             | · · ·                                                                                                    |                                                                                                    | S&P 500          | 2,690.16 +0.54%                |
| HK News                                                                                | > '                      | Industry Sector                                                                                                    | > •                                                                                                    | CAC              | 5,420.58 +1.33%                |
| National Electronics to Use N<br>for Working Capital<br>Dow Jones News   2 hour(s) ago | Net Proceeds             | Software Dev         Insurant           +2.27%         +2.12%           FEITIAN         NCI           17.500         +9.99%         66.220         +3.3 | Ce         Diversified Co           %         +1.28%           SH XIN NANYANG           74%         23.920 | <b>—</b> DAX     | 13,312.30 +1.59%               |
| National Electronics Expects                                                           | HK\$64-Million           | SH-HK % Gainers                                                                                                    | ) % Losers All >                                                                                           | Asia Pacific     |                                |
| Gain From Asset Disposal<br>Dow Jones News   2 hour(s) ago                             |                          | 999 HEIMAO COKING<br>2020 601015                                                                                                    | 10.180 +10.05%                                                                                             | 🚍 STI            | 3,419.82 +0.15%                |
| IPO Info                                                                               | >                        | 591 LUAN ENV ENERGY<br>2021 601 699                                                                                                    | 10.340 +10.00%                                                                                             | 🕶 тwi            | 10,524.02 +0 <mark>.17%</mark> |
| Top % Gainers                                                                          | >                        | SH PING COAL                                                                                                    | 6.110 +7.57%                                                                                               | NIK225           | 22,901.49 -0.00%               |
| <u> </u>                                                                               | Securities               | <u> </u>                                                                                                    | Securities                                                                                                 | <u>ش</u><br>Bank | Securities                     |

 "Market" provides the general market situation of "HK", "SH & SZ" and "World". Indices under "HK" and "SH & SZ" are at least 15 minutes delayed; indices under "World" are at least 30 minutes

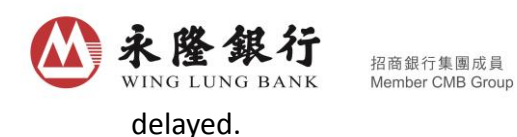

 Information of Industry Sector and Top Gainers/Losers are available under "HK" and "SH & SZ"; HK News and IPO information are also provided under "HK". SH-HK Daily Quota Balance/ SZ-HK Daily Quota Balance are shown under "SH & SZ".

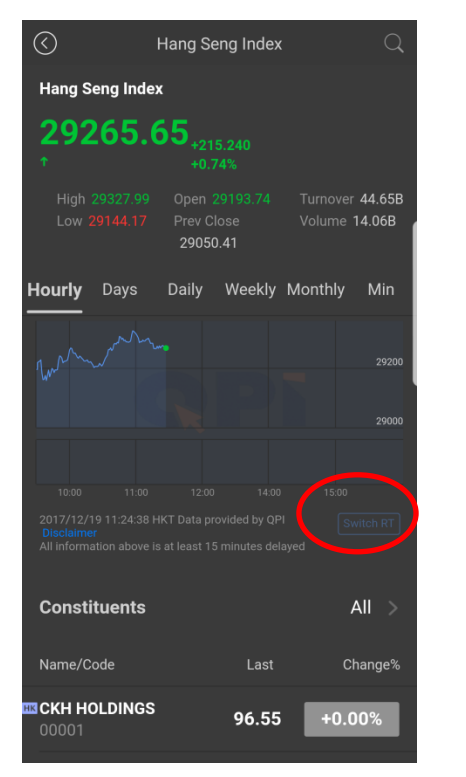

| $\langle$                            |                     | Stock Que                               | ote   |                                            | Q               |
|--------------------------------------|---------------------|-----------------------------------------|-------|--------------------------------------------|-----------------|
| ₩ 039                                | 68 CM I             | BANK                                    |       |                                            |                 |
| <b>30.</b><br>нкр                    | 550                 |                                         |       |                                            | VCM             |
| High 30<br>Low 30.<br>Tnyr R 0       | .850<br>500<br>.12% | Open 30.500<br>Prev Close 3<br>PB 1.715 | 0.400 | Turnover<br>168.68M<br>Volume 5<br>Mkt Cap | .50M<br>140.25B |
| A Share                              |                     |                                         |       |                                            | 10.29%          |
| Hourly                               | Days                | Daily We                                | eekly | Monthly                                    | Min             |
| Mr. M                                |                     |                                         |       |                                            | 30.75<br>30.50  |
| 400.00k                              |                     |                                         |       |                                            | 30.25           |
| - 1   41   1   1 d                   |                     |                                         |       |                                            |                 |
| 2017/12/<br>Disclaime<br>All informa |                     |                                         |       | yed                                        | vitch RT        |
| Watch List                           | Vionèv              | Buy                                     |       | Sell                                       |                 |

## Index/Stock Quote

Basic price, data and chart are provided; "Index Quote" includes constituents, "Stock Quote" includes News, Money Flow, Announcement (HK Stocks only), Fundamental and Financial Report.

Customers can click "Switch RT" to check real time stock quote (login to WLB Wintech mobile banking services needed).

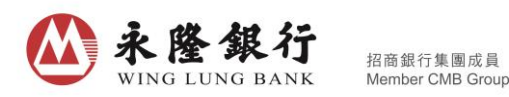

C. "Trading"

|   | (2)                                              | Watch List                                   | Market                     | Trade               | Q                             |
|---|--------------------------------------------------|----------------------------------------------|----------------------------|---------------------|-------------------------------|
|   |                                                  | Cash Securitie                               | es 601-3-                  |                     | >                             |
|   |                                                  | <b>2,8</b><br>Total Mar                      | 6U.1(<br>ket Value(F       | J<br>HKD)           |                               |
| < | 1<br>Availa<br>H                                 | <b>3,299.51</b><br>able Balance<br>K - HKD ❤ |                            |                     | HKD)                          |
|   | <b>↓↓</b><br>Buy                                 | <b>∱</b><br>Sell                             | Journal<br>s               | IPO<br>subscription | IPO<br>Application<br>History |
|   | <b>02318 P</b> Mkt Value F                       | ING AN<br>IKD 2,860.10                       |                            |                     | <b>-123.95</b><br>-4.15%      |
|   | Stock Pric<br>Purchase<br>Total Qty<br>Avail Qty |                                              |                            | Buy                 | 0.650 /<br>37<br>Sell         |
|   | Remarks:                                         |                                              |                            |                     |                               |
|   | 1. The sto<br>closing pr<br>2. The Ma            |                                              | in "Stock F<br>al Market V |                     | previous<br>ain/Loss          |
|   |                                                  | 窳<br>Bank                                    |                            | Securities          |                               |

"Trading" displays Total Market Value of stocks holding, Available Balance, Gain/Loss of the account and Tools.

#### 1. Switch to Alternate Securities Account

Customers can switch to alternate Securities Account with the " $\mathbf{\nabla}$ " button if he/she has more than one Securities Account.

#### 2. Enquire Available Balance

- When customers enter "Trading", HKD Available Balance of HK market will be displayed.
- Customers can click "~" to choose market and currency, then press "Select" to enquire Available Balance of other registered non-HKD settlement account.
- To enquire details of Margin Securities Account, customers can click "~" and "Select Available Balance Detail"; click "~" to fold up the information.

### 3. Gain/Loss

- Modify the purchase price by clicking and the system will calculate and display the Gain/Loss.
- Click and enter "0" as purchase price, press "Confirm" to delete the saved purchase price.

| ·<br>永隆銀行<br>WING LUNG BAN                                                           | <b>う</b><br>招商銀行集團成員<br>K Member CMB Group     |            |                         |        |
|--------------------------------------------------------------------------------------|------------------------------------------------|------------|-------------------------|--------|
| 4. Place Trading (                                                                   | Order                                          |            |                         |        |
| (2) Watch List Mark                                                                  | et Trade                                       | $\bigcirc$ | Buy Sell Journ          | al ••• |
| Cash Securities 601-                                                                 | ₃.<br>10                                       | Q Stock N  | lame/Code/First Char. c |        |
|                                                                                      | ue(HKD)                                        | С          | ash Securities 601-3-   |        |
| 13,299.51<br>Available Balance<br>HK - HKD 🗸                                         | -123.95<br>Gain/Loss(HKD)                      | -          | Input Price             |        |
| التارير (ب. الله                                                                     | ~7 ["]                                         | Quantity   | Input Qty               |        |
| Buy Sell Journal                                                                     | IPO IPO<br>Subscription Application<br>History | All        |                         |        |
|                                                                                      |                                                |            |                         |        |
| <b>02318 PING AN</b><br>Mkt Value HKD 2,860.10                                       | <b>-123.95</b><br>-4.15%                       |            |                         |        |
|                                                                                      | 77.300                                         |            |                         |        |
| Total Qty<br>Avail Qty                                                               | 80.650 🖌<br>37<br>37                           |            |                         |        |
|                                                                                      | Buy Sell                                       |            |                         |        |
|                                                                                      |                                                |            |                         |        |
| 1. The stock price shown in "Sto<br>closing price.<br>2. The Market Value Total Mark | ck Portfolio" is previous                      |            |                         |        |
| 金. The Market Value, Total Mark                                                      |                                                |            |                         |        |
| Bank                                                                                 | Securities                                     |            |                         |        |

- Click "Buy"/ "Sell" button in "Trading" to enter into the page for Order Placing. Customers can search by Stock Name, Stock Code or First Pinyin Character in search bar, then select from the search result to show the real time stock quote.
- Input Price, Quantity and Order Type, then press "Buy"/ "Sell". Verify the order detail and press "Confirm" to place orders.
- Customers can jot down the Order Number for checking the order status in "Journal".
- Customers can click "Buy"/ "Sell" under the stock holding to enter into the page of Order Placing with respective Stock Name and Stock Code filled. Input Price, Quantity and Order Type, then press "Buy"/ "Sell" to place orders.

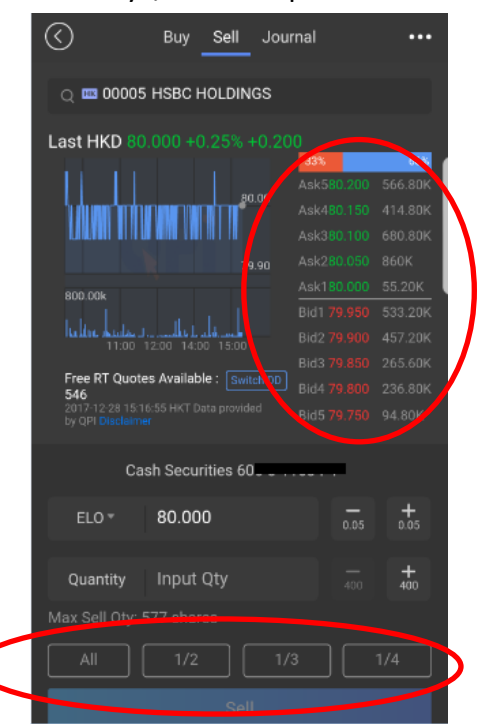

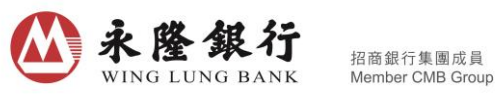

- Click the queuing price in Order Placing to fill in the price to the Stock Price input box for convenient and speedy order placement.
- If customer holds a Cash Securities Account, the page will display the Maximum Buy Quantity after stock price is entered SCD: correct. Customers can also promptly fill in the Quantity input box by clicking the shortcut button "All", "1/2", "1/3" and "1/4".

### 5. Enquire Trading History

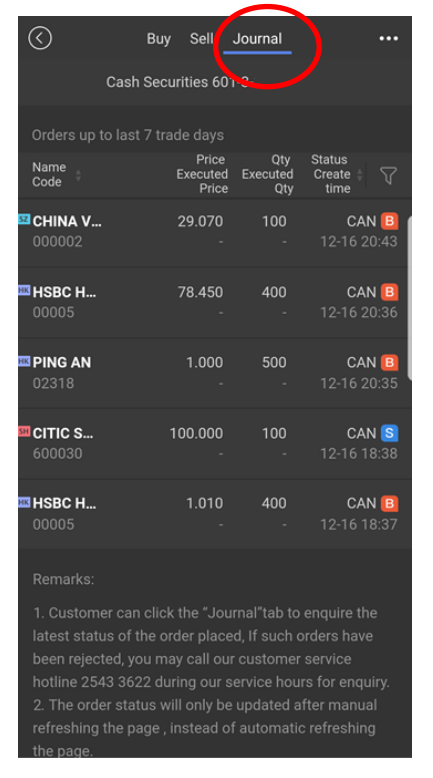

- Customers can enquire Transaction History within 7 trade days in Journal. Details will be shown by clicking an executed order.
- For histories over 7 trade days, please enquire Transaction History under Securities Trading by login to Wing Lung NET Securities Services.

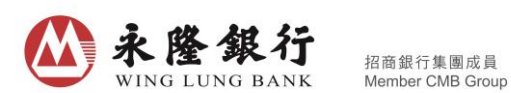

6. Amend/Cancel Order (applicable to non-executed orders only)

| Sciences and an and an and an and an and an an an and an an an an an an an an an an an an an                                                                                                    |                                                                                                    | _                                                                                                    |                                                                                                    |
|----------------------------------------------------------------------------------------------------|----------------------------------------------------------------------------------------------------|----------------------------------------------------------------------------------------------------|----------------------------------------------------------------------------------------------------|
| Cash So                                                                                                    | ecurities 688-                                                                                                    | -                                                                                                    |                                                                                                    |
| Orders up to las                                                                                                    | t 7 trade days                                                                                                    |                                                                                                    |                                                                                                    |
| Name<br>Code                                                                                                    | Price<br>Executed E<br>Price                                                                                                    | Qty<br>excuted<br>Qty                                                                                               | Status<br>Create ‡ 🖓<br>time                                                                                                    |
| BEIJIN                                                                                                    | 5.720                                                                                                    | 100                                                                                                    | PDN 🖪                                                                                                    |
| 600008                                                                                                    | -                                                                                                    | -                                                                                                    | 01-03 17:08                                                                                                    |
| Order No.:652346                                                                                                    | 40 CNY                                                                                                    |                                                                                                    | Cancel                                                                                                    |
| HSBC                                                                                                    | 80.950                                                                                                    | 800                                                                                                    | PDN B                                                                                                    |
| 00005                                                                                                    | -                                                                                                    | -                                                                                                    | 01-03 17:01                                                                                                    |
| Order No.:652346                                                                                                    | 338 HKD                                                                                                    | Amend                                                                                                    | Cancel                                                                                                    |
| Remarks:                                                                                                    |                                                                                                    |                                                                                                    |                                                                                                    |
|                                                                                                    |                                                                                                    |                                                                                                    |                                                                                                    |
| 1. Customer car                                                                                                    | n click the "Jo                                                                                                    | urnal ta                                                                                                    | to enquire                                                                                                    |
| 1. Customer car<br>the latest status                                                                                                    | n click the "Jo<br>s of the order                                                                                                    | urnai tai<br>placed, l                                                                                              | f such orders                                                                                                    |
| 1. Customer car<br>the latest status<br>have been rejec                                                                                                    | n click the "Jo<br>s of the order<br>ted, you may                                                                                                    | urnar ta<br>placed, l<br>call our o                                                                                 | f such orders<br>customer                                                                                                    |
| 1. Customer car<br>the latest status<br>have been rejec<br>service hotline 2<br>hours for enquir                                                                                                    | n click the "Jo<br>s of the order<br>ted, you may<br>2543 3622 du                                                                                                    | urnar ta<br>placed, l<br>call our o<br>ring our                                                                     | s to enquire<br>f such orders<br>customer<br>service                                                                                 |
| 1. Customer car<br>the latest status<br>have been rejec<br>service hotline 2<br>hours for enquir<br>2. The order sta                                                                                                    | n click the "Jo<br>s of the order<br>ted, you may<br>2543 3622 du<br>y.<br>tus will only b                                                                                   | urnar ta<br>placed, l<br>call our o<br>ring our<br>e update                                                         | o to enquire<br>f such orders<br>customer<br>service<br>ed after                                                                     |
| 1. Customer car<br>the latest status<br>have been rejec<br>service hotline 2<br>hours for enquir<br>2. The order sta<br>manual refreshi                                                                                             | n click the "Joo<br>s of the order<br>ted, you may<br>2543 3622 du<br>ry.<br>tus will only b<br>ng the page,                                                                 | urnai tai<br>placed, l<br>call our o<br>ring our<br>ne updato<br>instead o                                          | o to enquire<br>f such orders<br>customer<br>service<br>ed after<br>of automatic                                                     |
| 1. Customer car<br>the latest status<br>have been rejec<br>service hotline 2<br>hours for enquir<br>2. The order sta<br>manual refreshi<br>refreshing the p                                                                         | n click the "Jo<br>s of the order<br>ted, you may<br>2543 3622 du<br>y.<br>tus will only b<br>ng the page,<br>page.                                                          | urnal tai<br>placed, I<br>call our o<br>ring our<br>e updato<br>instead o                                           | s to enquire<br>f such orders<br>customer<br>service<br>ed after<br>of automatic                                                     |
| <ol> <li>Customer car<br/>the latest status<br/>have been rejec<br/>service hotline 2<br/>hours for enquir<br/>2. The order sta<br/>manual refreshi<br/>refreshing the p<br/>3. The order sta</li> </ol>                            | n click the "Jo<br>s of the order<br>ted, you may<br>2543 3622 du<br>y.<br>tus will only b<br>ng the page,<br>bage.<br>tus only refle                                        | urnal tai<br>placed, I<br>call our o<br>rring our<br>e update<br>instead o<br>cts the s                             | s to enquire<br>f such orders<br>customer<br>service<br>ed after<br>of automatic<br>tatus upon                                       |
| <ol> <li>Customer car<br/>the latest status<br/>have been rejec<br/>service hotline 2<br/>hours for enquir<br/>2. The order sta<br/>manual refreshing<br/>refreshing the p<br/>3. The order sta<br/>the enquiry required</li> </ol> | n click the "Jo<br>s of the order<br>ted, you may<br>2543 3622 du<br>y.<br>ttus will only b<br>ng the page,<br>age.<br>ttus only refle-                                      | urnal tai<br>placed, l<br>call our o<br>iring our<br>oe update<br>instead o<br>cts the s<br>rder is s               | o to enquire<br>f such orders<br>customer<br>service<br>of atter<br>of automatic<br>tatus upon<br>till a valid and                   |
| 1. Customer car<br>the latest status<br>have been rejec<br>service hotline 2<br>hours for enqui<br>2. The order sta<br>manual refreshi<br>refreshing the p<br>3. The order sta<br>the enquiry requincomplete orde                   | n click the "Jo<br>s of the order<br>ted, you may<br>2543 3622 du<br>y.<br>tus will only b<br>ng the page,<br>age.<br>tus only refle<br>uest. If such o<br>er, the final res | urnal tal<br>placed, I<br>call our o<br>rring our<br>ne update<br>instead o<br>cts the s<br>rder is s<br>sult could | o to enquire<br>f such orders<br>sustomer<br>service<br>ed after<br>of automatic<br>tatus upon<br>till a valid and<br>d be different |
| 1. Customer car<br>the latest status<br>have been rejec<br>service hotline 2<br>2. The order sta<br>manual refreshing<br>refreshing the p<br>3. The order sta<br>the enquiry requiricomplete orde<br>to listed above.               | n click the "Jo<br>s of the order<br>ted, you may<br>2543 3622 du<br>y.<br>tus will only b<br>ng the page,<br>itus only refle<br>uest. If such o<br>r, the final res         | urnal tal<br>placed, l<br>call our o<br>ring our<br>e update<br>instead o<br>cts the s<br>rder is s<br>sult coul-   | b to enquire<br>f such orders<br>ustomer<br>service<br>ed after<br>of automatic<br>tatus upon<br>till a valid and<br>d be different  |

Click "Amend" (applicable to HK Stocks only)/ "Cancel" of a non-executed order in Journal.

Input the Price/Quantity to be amended or verify the order to be cancelled and press "Confirm" ۲ for the amendment/cancellation.

....

7. Margin Fund Transfer (applicable to Margin Securities Account only)

| ۹                          | Watch List                      | Market Tra            | ide G                          |
|----------------------------|---------------------------------|-----------------------|--------------------------------|
| M                          | largin Securitie                | es 6                  |                                |
| 1                          | .024.63                         | 37.706                | .71                            |
| 4.50                       | Total Mark                      | et Value(HKD)         |                                |
| 4,50<br>Availabl<br>HK -   | e,791.96<br>le Balance<br>HKD V | + <b>7,0</b><br>Gain/ | <b>73,840.50</b><br>'Loss(HKD) |
| ₩                          | <u>î</u>                        |                       | P) iPo                         |
| Buy                        | Sell Jo                         | ournal Margir<br>Tran | n Fund IPO<br>sfer Subscrip    |
|                            |                                 |                       |                                |
| 00005 HSE<br>Mkt Value HKI | BC HOLDING<br>D 877,424,000.00  | iS<br>D               |                                |
| Stock Price                |                                 |                       | 8,990.000                      |
| Purchase Pr                | rice                            |                       | - /                            |
| Total Qty                  |                                 |                       | 97,600                         |
| Avan Qty                   |                                 |                       | 97,600                         |
|                            |                                 | Bu                    | y Sell                         |
| 00770 SH/                  | ANGHAI GRO                      | DW                    | +900,000.0                     |
| Mkt Value USI              | D 1,000,000.00                  |                       | +900.00                        |
| Stock Price                |                                 |                       | 10.000                         |
| Purchase Pr                | rice                            |                       | 1.000 /                        |
| 1                          | 盦                               |                       | íl.                            |
| В                          | ank                             | S                     | ecurities                      |

Select Action, input Amount, verify content and press "Confirm", the system will execute the fund transfer instruction immediately.